Supported documents include Microsoft Office, OpenOffice, and the following file formats: pdf, jpg, gif, png, tif, and bmp.

Open your browser and type the following in the address bar: <u>myprint.tru.ca</u>

You are directed to the following login page where you must enter your TRU network login credentials (same as logging in to lab computers and TRU wireless networks).

| THOMPSON RIVERS                                                                                                    | 1+1       |
|----------------------------------------------------------------------------------------------------|-----------|
| Please enter your TRU network login name and password below.                                                                                                    |           |
| To sign in, please enter your username and password below. Username: Password: Login                                                                                                    |           |
| EveryonePrint 3.2.0 © 2003–2013 Next Print Solutions Aps<br>All logos, brand and product names may be registered trademarks or trademarks of their respective holders and are hereby ackn | owledged. |

To print a local document, browse to the file on your computer to upload, and click next. To print a webpage from a web address, use the "Web Print" tab, enter the web address, and click next.

| Thompson River              | s 🛃 University                                                                                 | Log Out | • |
|-----------------------------|------------------------------------------------------------------------------------------------|---------|---|
|                             | My Print Jobs Web Print My Printers                                                            |         |   |
| Web Print                   |                                                                                                |         |   |
| Use Web Print to print by t | uploading a document or entering a Web address.                                                |         |   |
|                             | Upload Document To Print<br>BrowseNo file selected.                                            |         |   |
|                             | Supported documents include Microsoft Office, OpenOffice, PDF, JPG, GIF, Next > PNG, TIF, BMP. |         |   |
|                             | Web Address To Print                                                                           |         |   |
|                             | Enter for example: www.cnn.com                                                                 |         |   |
| All logos br                | EveryonePrint 3.3.0 © 2003-2013 Next Print Solutions Aps                                       |         |   |

You will see a message to say the print job has been added successfully. Click on the dropdown with the printer name to which you want to send your file to, Click in the "Advanced" checkbox if you need additional printer options. By default the printer is set to print double-sided. Your print job will be held in the print queue for 60 minutes. Take your paper with you to the lab where the printer is located, select your job on the Print Release Station, and then click Print.

| Thompson F                    | Rivers 🛃 University                                                                                                    |               |                            | Log Out             |
|-------------------------------|----------------------------------------------------------------------------------------------------|---------------|----------------------------|---------------------|
|                               | My Print Jobs Web Print My Printers                                                                                                    |               |                            |                     |
| My Print                      | Jobs                                                                                                    |               |                            |                     |
|                               | Upload Document To Print Browse_ No file selected.                                                                                                    |               |                            |                     |
|                               | Supported documents include Microsoft Office, OpenOffice, PDF, JPG, GIF,<br>PNG, TIF, BMP.                                                                                                    | Nex           |                            |                     |
| Date/Time                     | Supported documents include Microsoft Office, OpenOffice, PDF, JPG, GIF, PNG, TIF, BMP.                                                                                                    | Next<br>Pages | t »<br>Status              | refresh 🖸           |
| Date/Time<br>22/11/13 2:21 PM | Supported documents include Microsoft Office, OpenOffice, PDF, JPG, CIF, PNG, TIF, BMP.           Filename           EveryonePrint Wireless Printing Instructions.docx           To print this job, select a printer below: | Pages<br>3    | Status<br>Awaiting release | refresh 🖸<br>Delete |

The My Printers tab lets you save your preferred printers, give them nicknames and see only those printers in the My Print Jobs and Web Print tabs.

| Thompson Rivers                                                                    |                                            | ERSITY                                                                                                    | Log Out                                                                                                    |
|------------------------------------------------------------------------------------|--------------------------------------------|----------------------------------------------------------------------------------------------------|----------------------------------------------------------------------------------------------------|
|                                                                                    | My                                         | Print Jobs Web Print My P                                                                                  | rinters                                                                                                    |
|                                                                                    | My P                                       | rinters                                                                                                    |                                                                                                    |
| Make printing fast and easy<br>by selecting only the printers<br>you normally use! | Below are a<br>them as fay<br>building". 1 | all the printers available to you.<br>vorite printers, and even add yo<br>Then only your favorite printers | If you only use a few of the printers below, you can select<br>ur own nickname for each, for example "Printer in blue<br>will show, making it easier to print frequently. |
|                                                                                    | Favorite                                   | Description:                                                                                               | Your printer nickname (optional):                                                                                                    |
|                                                                                    | Arts and E                                 | ducation                                                                                                   |                                                                                                    |
|                                                                                    |                                            | AE305-HP M603DN                                                                                            |                                                                                                    |
|                                                                                    |                                            | AE361-HP4515x                                                                                              |                                                                                                    |
|                                                                                    | Early Child                                | hood Education                                                                                             |                                                                                                    |
|                                                                                    |                                            | HP2600N - for ECE only                                                                                     |                                                                                                    |
|                                                                                    | House of L                                 | earning                                                                                                    |                                                                                                    |
|                                                                                    |                                            | HL209-HP4515                                                                                               | HL209-HP4515                                                                                                    |
|                                                                                    |                                            | HL271 - HP4515                                                                                             |                                                                                                    |
|                                                                                    |                                            | HL305-M603DN                                                                                               | HL305-M603DN                                                                                                    |
|                                                                                    |                                            | HL466-HP4515                                                                                               | HL466-HP4515                                                                                                    |
|                                                                                    | House5                                     |                                                                                                    |                                                                                                    |

## iPhone and iPad Printing Instructions:

## Requirements:

- Connect to the Eduroam wireless network to see available Airprint printers.
- iOS v4.3 or later

Once you select Print on the desired document or picture on your iOS device you can choose which printer you want to print to and how many copies. Take paper with you to the lab where the printer is located and select your print job on the Print Release Station beside the printer, then print.

\*\*If you receive the message "No Airprint printers found." Wait a minute to allow the list to populate.

|           |                  | ●●●○○ TELUS 🗢 10:27 AM |                  | 25% 💽    |
|-----------|------------------|------------------------|------------------|----------|
|           |                  | Cancel                 | Printer Options  |          |
| F         | Printer Options  |                        |                  |          |
|           |                  | Printer                | AirPrint OM1325- | HP4515 > |
| Printer   | Select Printer > |                        |                  |          |
| 1 Copy    | - +              | 1 Copy                 |                  | - +      |
|           |                  |                        |                  |          |
|           | Print            |                        | Print            |          |
| Lana Lana |                  |                        |                  |          |

Once you select a printer you will need to authenticate by entering your network account, then click continue.

| Password required for "AirPrint<br>S232-HP4515x @ EveryonePrint" |          |  |
|------------------------------------------------------------------|----------|--|
| user name                                                        |          |  |
| password                                                         |          |  |
| Cancel                                                           | Continue |  |